# How to attach a document on an RSR (Any non-setting file document)

**ElectraNet** 

electranet.com.au

#### Go to SWM – RSR Overview

- Select Site Location
- Select and double click RSR

| 9                                   |                         |   |                        |          | IPS-EI    | NERGY™               |      |        |             |            |
|-------------------------------------|-------------------------|---|------------------------|----------|-----------|----------------------|------|--------|-------------|------------|
| File View Options Help              |                         |   |                        |          |           |                      |      |        |             |            |
| SWM™                                | Location Explorer       |   | 🔁 Re                   | elay Set | ting Requ | ests                 |      |        |             |            |
|                                     | 🖵 🔽 📜 ElectraNet        | ^ |                        | 0        | Record    | SRI                  | CIRI | Status | State       | State Tim  |
|                                     |                         |   | 1                      |          | RSR       | 19.12.2018           |      | Normal | Reviewed    | 07/01/2019 |
|                                     |                         |   | 2                      |          | RSR       | 24.04.2018           |      | Close  | Sealed sett | 16/05/2018 |
| RSROverview                         | 中口物 Weather Stations    |   | 3                      |          | RSR       | 16.05.2018           |      | Close  | Sealed sett | 19/12/2018 |
|                                     | The Angas Creek         |   | 4                      |          | RSR       | 27.03.2017           |      | Close  | Sealed sett | 15/11/2017 |
|                                     | Ardrossan West          |   | 5                      |          | RSR       | 24.07.2015           |      | Normal | Recorded "  | 03/07/2017 |
|                                     | ⊞… □ 👬 Back Callington  |   | 6                      | 0        | RSR       | 29.05.2015           |      | Close  | Sealed sett | 22/03/2016 |
|                                     | 🕀 🗆 🛄 Baroota           |   | 7                      |          | RSR       | 02.03.2017           |      | Close  | Sealed sett | 04/07/2018 |
|                                     | 🗄 🗆 🗆 👬 Belalie         |   | 8                      |          | RSR       | 24.07.2015           |      | Normal | New Setttin | 06/03/2017 |
|                                     | ⊞… 🗋 🁬 Berri            |   | 9                      |          | RSR       | 02.03.2017           |      | Close  | Sealed sett | 04/07/2018 |
|                                     |                         |   | 10                     |          | RSR       | 24.07.2015           |      | Normal | New Setttin | 06/03/2017 |
|                                     | t±… ∐ ### Blanche       |   | 11                     |          | RSR       | 24.07.2015           |      | Normal | New Setttin | 06/03/2017 |
|                                     | Biyth West              |   | 12                     |          | RSR       | 24.07.2015           |      | Normal | New Setttin | 06/03/2017 |
|                                     |                         |   | 13                     |          | RSR       | 02.03.2017           |      | Close  | Sealed sett | 04/0//2018 |
|                                     | ±                       |   | 14                     | ų        | RSR       | 29.05.2015           |      | Close  | Sealed sett | 22/03/2016 |
|                                     | ⊞ 🛄 🗰 Cherry Gardens    |   | 15                     |          | RSR       | 02.03.2017           | -    | Close  | Sealed sett | 04/07/2018 |
|                                     | ⊞ □ 🐺 City West         | ~ |                        |          | RSR       | 24.07.2015           |      | Normal | Recorded    | 03/07/2017 |
| Asset Management    RELEX**   SWM** | A Location Type<br>Name |   |                        |          |           |                      |      |        |             |            |
| *                                   |                         |   | <u> &lt;&lt;  &lt;</u> | 1-16 / 1 | 6         | <u>&gt; &gt;&gt;</u> |      |        |             |            |
|                                     | P                       |   |                        |          |           |                      |      |        |             |            |

📫 Carrandara I 100601323 🔎 Ilaam Caratara aras 🖨 COL Carama Kursimuu ah tati 🔒 Datahan Inakara Inak

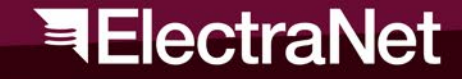

#### Once RSR is open

- Go to "Data" Tab
- Select and double click "Edit Asset..." button

| -    | Т                       |                                                | ••          | Re            | lay Settin | ng Requ    | ues           | st - Electra | aNet                                   | /Anga            | as Creek/     | 132 KV/F18           | 32 - Mann       | um (CB60           | 66)/SE       |
|------|-------------------------|------------------------------------------------|-------------|---------------|------------|------------|---------------|--------------|----------------------------------------|------------------|---------------|----------------------|-----------------|--------------------|--------------|
| Data | Message List            | Relay Setting                                  | Relay Setti | ng Comparison | Workflow   | Project    | s             | Dependency   |                                        |                  |               |                      |                 |                    |              |
| SRI  | 24.07.2015.15           | .06.2316091718                                 | 82820       |               | Change     | s          | ette          | ər           | 0                                      | User:            | costi0        | (CPP - James (       | Costolloe)      |                    |              |
| •    | Asset                   |                                                |             | 1100 10 1/510 |            | C          | omr           | m.Supervisor | 0                                      |                  |               |                      |                 |                    |              |
|      | Location                | 1 ElectraNet/Angas Creek/132 KV/F1832 - Mannum |             |               | С          | omr        | missioner     | 0            | ) User: etmip0 (SAPN - Peyman Etminan) |                  |               |                      |                 |                    |              |
|      | Manufacturer            | SEL                                            |             |               |            |            |               |              |                                        |                  |               |                      |                 |                    |              |
|      | Asset Type              | set Type SEL-421-1                             |             |               |            | ~          | W             | orkflow Type |                                        | 1                | RSR (Supers   | eded!)               |                 |                    |              |
|      | Name SEL-421-1          |                                                |             |               | - <b>\</b> | Nor        | kflow State – |              |                                        |                  |               |                      |                 |                    |              |
|      | Select Asset View Asset |                                                |             |               |            | 0          | Des           | cription     | Rec                                    | orded "/         | As-left" VS R | SR approved s        | etting. Attache | ed in IPS the      | final rela   |
|      |                         | Reset                                          | Asset       | Edit Ass      | et         |            |               |              |                                        | Res              | et            |                      |                 |                    |              |
|      | Setting                 | 06/06/2017                                     | 7 3:36 PM   |               | $\sim$     |            |               |              |                                        |                  |               |                      |                 |                    |              |
|      | -                       | Select                                         | Reset       |               | 3          | 😴 Workflow |               |              | tory                                   |                  |               |                      |                 |                    |              |
|      |                         |                                                |             |               |            | _          |               | Index        | Cre                                    | ated 🖕<br>at     | User          | Source<br>Transition | Description     | Decision<br>Result | Resu<br>Type |
|      | ocation                 |                                                |             |               |            |            |               | 5            | 03/0                                   | 7/2017           | CPP           | Applied / T          | Recorded "      |                    |              |
|      |                         |                                                |             |               |            |            | 2             | 4            | 03/0                                   | 7/2017           | CPP           | Authorised           | Recorded c      |                    |              |
|      | biect Name              |                                                |             |               |            |            | 3             | 3            | 10/1                                   | 0/2016           | etmip0        | Assign to E          | Reviewed        |                    |              |
|      | bjeet Name              |                                                |             |               |            |            | 4<br>5        | 1            | 17/0                                   | 9/2016<br>9/2016 | CPP<br>etmip0 | > RSR sent           | RSR Creat       |                    |              |
| Des  | cription                |                                                |             |               |            | -          |               |              | .•                                     |                  | .*.           |                      | A               |                    |              |
|      |                         |                                                |             |               |            |            |               |              |                                        |                  |               |                      |                 |                    |              |
|      |                         |                                                |             |               |            |            |               |              |                                        |                  |               |                      |                 |                    |              |
| Тур  | be                      |                                                |             |               | ~          |            |               |              |                                        |                  |               |                      |                 |                    |              |
| Wo   | rk Order                |                                                |             |               |            |            |               |              |                                        |                  |               |                      |                 |                    |              |
|      |                         |                                                |             |               | Attach     |            |               |              |                                        |                  |               |                      |                 |                    |              |
|      |                         |                                                |             |               |            |            |               |              |                                        |                  |               |                      |                 |                    |              |

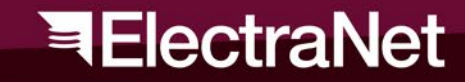

#### Device window pops up

- Go to "General" Tab
- Click attachment button
- Select "Attachments" from the drop down menu

| Asset Obj                                     | ect - ElectraNet,   | Angas (    | Creek/132 KV/F1832 -          | - Mannum (CB60   | 066)//SEL· | -421-1 | - 🗆 🗙            |
|-----------------------------------------------|---------------------|------------|-------------------------------|------------------|------------|--------|------------------|
| General <u>D</u> evice <u>D</u> igital Device | Relay Data Rela     | y Settings | Relay Setting Comparison      | Asset Management | ElectraNet | OPSWAN | CT Core to A < > |
| Asset Type<br>SEL-421-1                       |                     |            |                               |                  |            |        |                  |
| Asset Group                                   | Description         |            |                               |                  |            |        |                  |
| Protection Device                             | Distance protection |            |                               |                  |            |        |                  |
| Asset Register Category                       |                     |            | Functional Failure Asset Cate | gory             |            |        |                  |
|                                               |                     | Reset      |                               |                  | Re:        | set    |                  |
| Location                                      |                     |            |                               |                  | 1          |        |                  |
| ElectraNet/Angas Creek/132 KV/F18             | 332 - Mannum (CB606 | 6)/        |                               |                  |            |        |                  |
| Assigned to Asset                             |                     |            |                               |                  |            |        |                  |
|                                               |                     |            |                               |                  | Re:        | set    |                  |
| Name                                          |                     | Owner      |                               |                  | 7          |        |                  |
| SEL-421-1                                     |                     |            |                               | ¥                |            |        |                  |
| Internal Ket. No.                             |                     | Invento    | ny No.                        |                  |            |        |                  |
| 1438-353-1832-2FRU1                           |                     | Commo      |                               |                  |            |        |                  |
| Excluded from 20022060                        |                     | Comme      | ar                            |                  |            |        |                  |
| Barcode                                       |                     |            |                               |                  |            |        |                  |
| 022521000015899                               |                     |            |                               |                  |            |        |                  |
| CIM Mapping Name                              |                     |            |                               |                  |            |        |                  |
|                                               |                     |            |                               |                  |            |        |                  |
| Sceation Origin                               |                     | Creatio    | n Date                        |                  |            |        |                  |
| 0 Imported                                    |                     | Mond       | lay ,21 October 2013          |                  |            |        |                  |
| $\bigcirc$                                    |                     |            |                               |                  |            |        |                  |
|                                               |                     |            |                               |                  |            |        |                  |
|                                               |                     |            |                               | Update/Close     | Upda       | ite    | Close            |

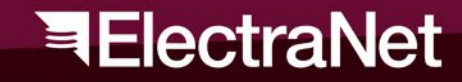

#### Attachment window pops up

- Click "New" or "New (multiple)"
- Click file explorer
- Select and open file
- Add comment as required
- Close and Save all windows

... All done!

|             |                 |                |                  | Attachm | ents   |          |                          |                        |            | -               | - 🗆 ×     |
|-------------|-----------------|----------------|------------------|---------|--------|----------|--------------------------|------------------------|------------|-----------------|-----------|
|             | New             | New (multiple) | Delete           | Edit    |        | View     |                          | Export                 |            |                 | Close     |
|             | Attachments     | 5              |                  | _       |        |          |                          |                        |            |                 |           |
|             |                 | Ed             | it attachment    | -       |        | × tv     | vile<br>VriteTi<br>V2014 | File Name<br>R018552 - | File Type  | File<br>Version | Size BLOB |
|             | Attachment Type | e              | Attachment Categ | ory     |        | 06       | /2014                    | R018552 -              | rdb<br>    |                 | 195584    |
|             | Standard        | ~              |                  |         | ~      | 06<br>10 | 2014<br>2014             | R018552 -              | doc        | •               | 177664    |
|             | Standard        |                |                  |         |        | 1 08     | /2016                    | 10585-P-0<br>10585-P-0 | pat<br>pdf | 3<br>2          | 798097    |
|             | Path:           |                |                  |         |        |          |                          |                        |            |                 |           |
|             |                 |                |                  | ( 🔍     |        |          |                          |                        |            |                 |           |
|             | Date modifie    | d.             | Size:            |         |        |          |                          |                        |            |                 |           |
| <           |                 |                |                  |         |        |          |                          |                        |            |                 | >         |
|             | Additional da   | ta             |                  |         |        |          |                          |                        |            |                 |           |
|             | Attachment      | Name           | Language         | Version |        |          |                          |                        |            |                 |           |
| imple<br>Mc | Comment         |                |                  |         |        |          |                          |                        |            |                 |           |
| emer        |                 |                |                  |         |        |          |                          |                        |            |                 |           |
| Mo          |                 |                |                  |         |        |          |                          |                        |            |                 |           |
| Read        |                 |                |                  |         |        |          |                          | <u>&gt; &gt;&gt;</u>   |            |                 |           |
|             |                 |                | 0                | K       | Cancel |          |                          |                        |            |                 |           |
| _           |                 |                |                  |         |        |          |                          |                        |            |                 |           |

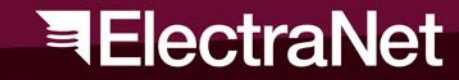

## Thank You

If you have any questions please contact:

Armstrong Apollo Network Engineer

- P +618 8404 7516
- M +61 448998103
- E Apollo.armstrong@electranet.com.au

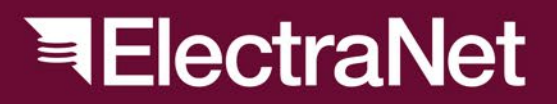

electranet.com.au